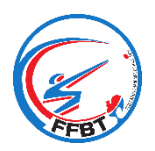

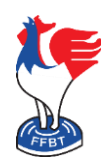

## Contrôle FINIADA

La Fédération Française de Ball-Trap lance son application mobile pour fournir aux Clubs les outils nécessaires à la gestion des séances d'initiation et à la pratique occasionnelle du Ball-Trap sur les stands affiliés, conformément au décret n° 2020-486 du 28 avril 2020.

Cette application intègre un outil permettant d'effectuer un contrôle FINIADA sur un tireur, soit à partir de son numéro de licence, soit à partir de son Nom, Prénom et date de naissance.

Il est de la responsabilité du Président du club d'utiliser (directement ou par l'intermédiaire d'un gestionnaire) cette application dans le respect des données personnelles et de la vie privée des tireurs.

En préambule, il faut commencer par lire les guides suivants :

- « Guide d'utilisation de l'application mobile FFBT Présentation » qui vous explique de manière générale le principe de fonctionnement de l'application.
- « Guide d'utilisation de l'application mobile FFBT Création d'une autorisation de pratique journalière »

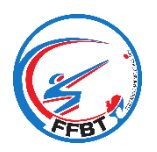

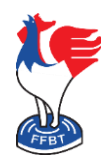

## Contrôle FINIADA

#### 1. Contrôler un tireur

Après avoir ouvert l'application et vous être connecté, cliquer sur le bouton « Contrôle FINIADA » à partir de la page d'accueil ou « Faire un contrôle » à partir du menu.

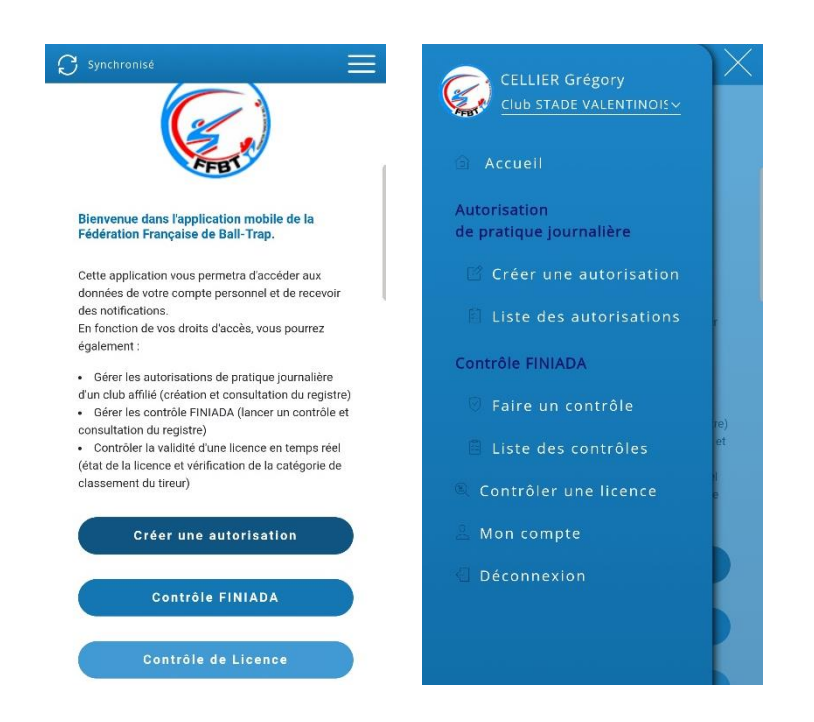

La nouvelle fenêtre contenant un rappel sur le fonctionnement s'ouvre. Vous avez deux possibilités pour le contrôle à partir :

- du numéro de licence du tireur
- de son Nom, Prénom et sa Date de naissance

Une fois les données saisies, cliquer sur le bouton de validation pour lancer le contrôle.

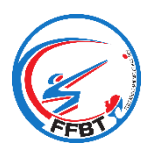

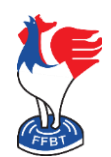

### Contrôle FINIADA

| Contrôle FINIADA                                                                                                    |                                              | Synchronisé A partir de son numéro de licence À partir de son nom, prénom et date de naissance |
|----------------------------------------------------------------------------------------------------|----------------------------------------------|------------------------------------------------------------------------------------------------|
| Informations<br>Cette page vous permet de vérifier la présence<br>ou non d'une personne dans le fichier national<br>FINIADA. Pour cela, vous avez deux possibilités : |                                              | Effectuer un contrôle FINIADA par:                                                             |
| A partir de son numéro de licence     À partir de son nom, prénom et date de naissance  Effectuer un contrôle FINIADA par:                                            |                                              | Contrôlez via FINIADA                                                                          |
| Identité Numéro<br>de licence                                                                                                    |                                              |                                                                                                |
| Contrôlez via FINIADA                                                                                                    | Bouton de validation<br>permettant de lancer | PRENOM                                                                                         |
|                                                                                                    | le contrôle                                  | DATE DE NAISSANCE                                                                              |

Le résultat du contrôle s'affiche :

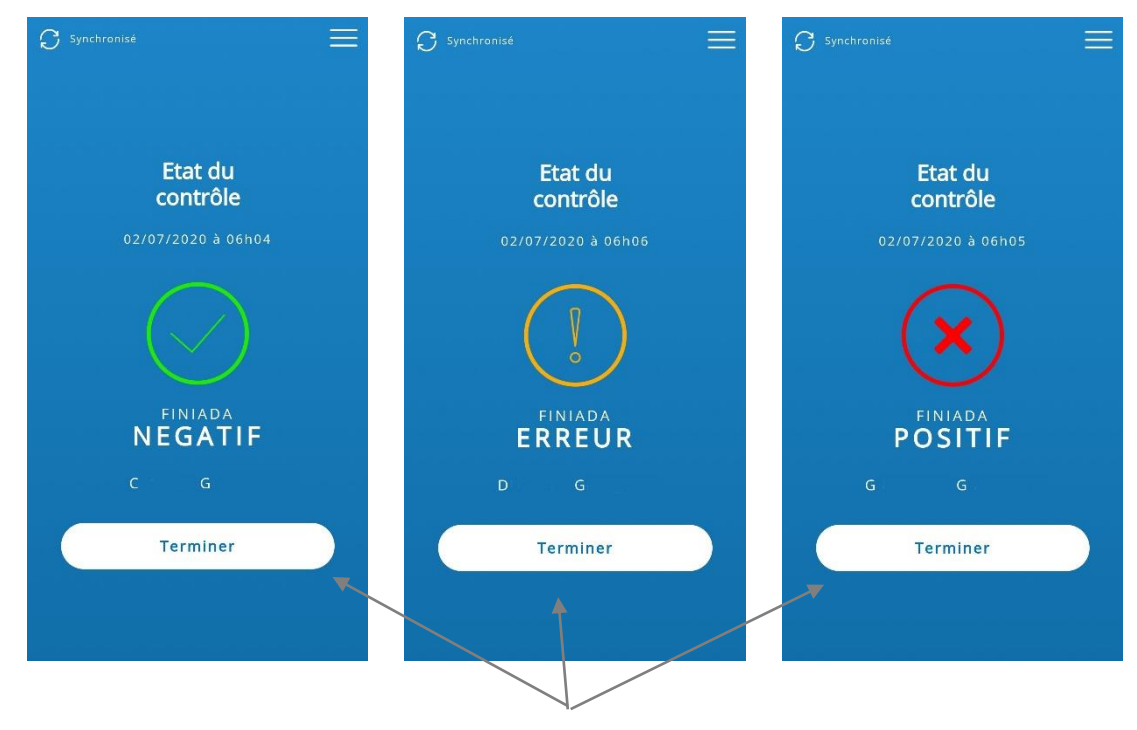

Boutons Terminer le contrôle

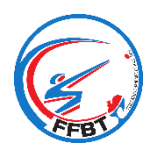

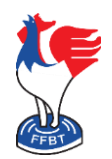

## Contrôle FINIADA

Une fois le contrôle terminé, il est enregistré et la liste des contrôles s'affiche :

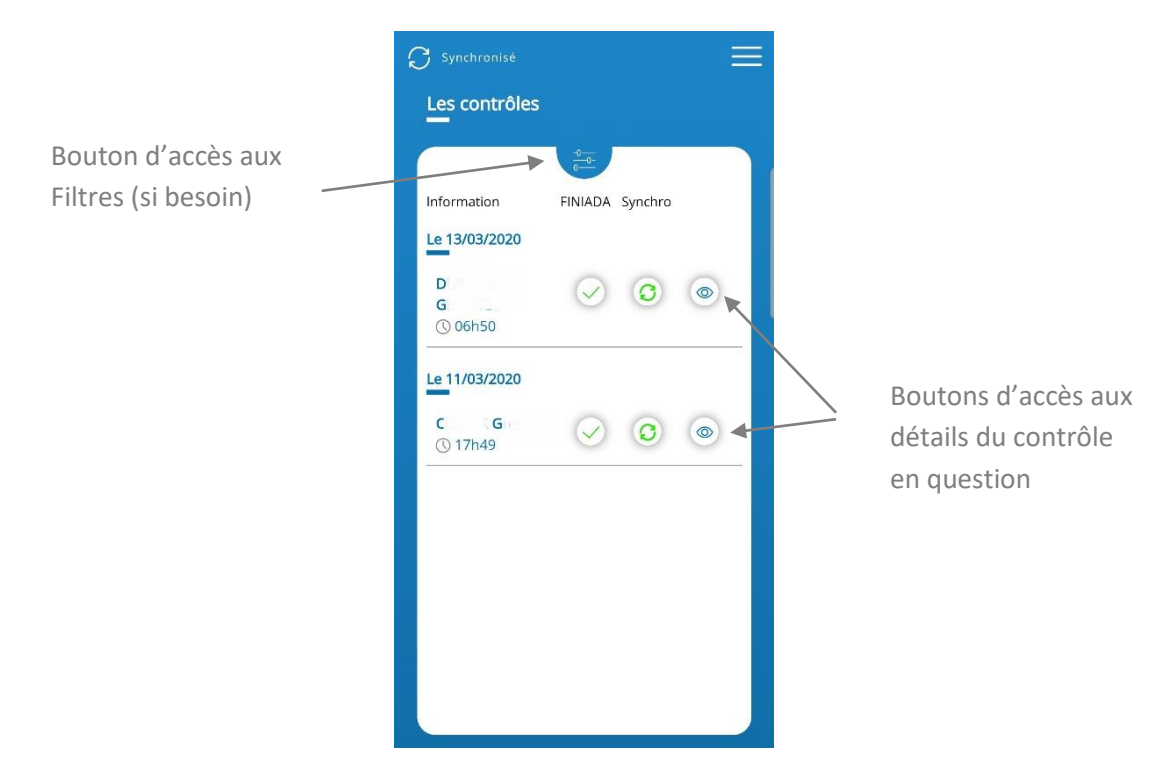

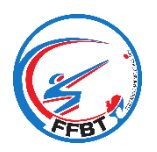

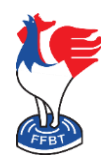

## Contrôle FINIADA

En cliquant sur le bouton d'accès aux détails du contrôle, la fenêtre suivante s'ouvre :

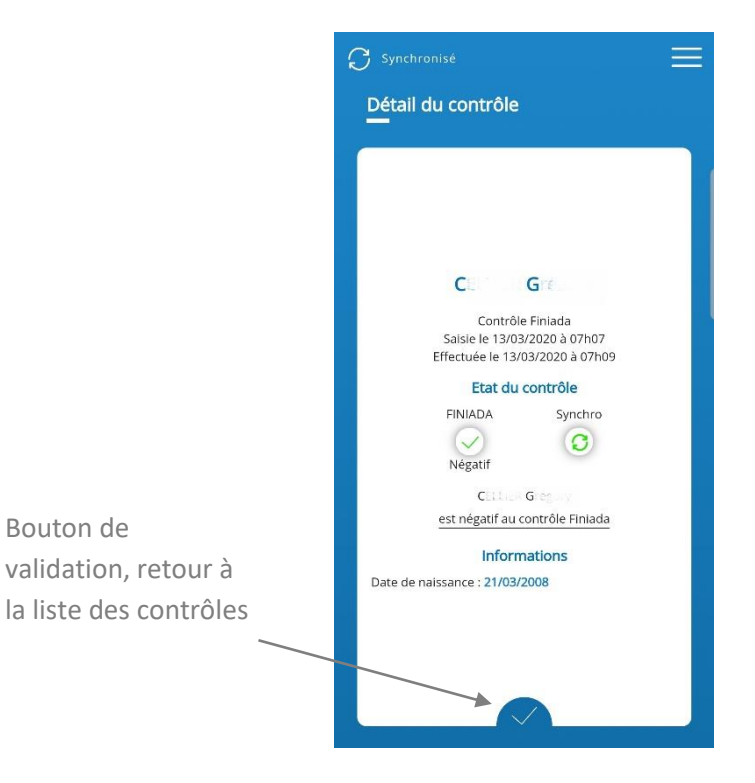

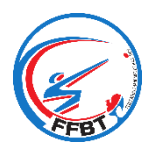

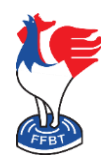

## Contrôle FINIADA

### 2. Liste des contrôles

En cliquant sur le bouton « Liste des contrôles » à partir du menu, la fenêtre suivante s'ouvre :

| 🖁 Synchronisé      |              |         |   |  |
|--------------------|--------------|---------|---|--|
| Les contrôles      |              |         |   |  |
|                    |              |         |   |  |
| Information        | FINIADA      | Synchro |   |  |
| Le 13/03/2020      |              |         |   |  |
| D<br>G<br>() 06h50 | $\checkmark$ | 0       | ۲ |  |
| Le 11/03/2020      |              |         |   |  |
| C G<br>(§ 17h49    | $\checkmark$ | 0       | ۲ |  |
|                    |              |         |   |  |
|                    |              |         |   |  |
|                    |              |         |   |  |
|                    |              |         |   |  |
|                    |              |         |   |  |
|                    |              |         |   |  |

Vous retrouvez la liste de tous les contrôles effectués. Vous pouvez filtrer les résultats sur la saison et/ou le nom du tireur pour retrouver plus rapidement un contrôle.

Attention, si une icône de Synchro apparaît en rouge, il faut forcer la synchronisation en cliquant sur le bouton indiquant « Non synchronisé » en haut à gauche de l'écran. Si vous n'avez pas de connexion Internet où vous êtes, attendre de retrouver la connexion, puis recommencer une synchronisation.